# VIC1400を使用したUCSCサーバ上のWindows Server 2019でのVMQの設定

| 内容                                                    |
|-------------------------------------------------------|
| <u>はじめに</u><br>前提条件                                   |
|                                                       |
| <u>使用するコンポーネント</u>                                    |
| <u>設定</u>                                             |
| CIMC                                                  |
| Windows                                               |
|                                                       |
| CIMC                                                  |
| Windows                                               |
| <u>トラブルシューティング</u>                                    |
| Windows                                               |
| <mark>結論</mark> · · · · · · · · · · · · · · · · · · · |
|                                                       |

### はじめに

このドキュメントでは、VIC 1400を搭載したCシリーズサーバでWindows Server 2019のVMQを 設定し、トラブルシューティングする方法について説明します。

### 前提条件

#### 要件

このドキュメントに関する固有の要件はありません。

使用するコンポーネント

このドキュメントの情報は、次のソフトウェアとハードウェアのバージョンに基づいています。

- UCS C220M6
- VIC 1467
- CIMC 4.2(2a)
- Windows Server 2019
- ・ 5.11.14.1 NENICドライバ

このドキュメントの情報は、特定のラボ環境にあるデバイスに基づいて作成されました。このド キュメントで使用するすべてのデバイスは、クリアな(デフォルト)設定で作業を開始していま す。本稼働中のネットワークでは、各コマンドによって起こる可能性がある影響を十分確認して ください。

## 設定

CIMC

Cisco Integrated Management Controller(CIMC)から、Networking > Adapter Card MLOM (1) > vNICs (2)の順に移動し、設定する仮想ネットワークインターフェイスカード(vNIC)を選択します (3)。

|                   |                  | Cisco Integrated Manage          | ment Controller                       |                                          |               |               |                         |              |            |
|-------------------|------------------|----------------------------------|---------------------------------------|------------------------------------------|---------------|---------------|-------------------------|--------------|------------|
| Chassis           | General          | External Ethernet Interfaces 2vN | IICs vHBAs                            |                                          |               |               |                         |              |            |
| Compute           | + vNICs          |                                  | ▼ vNIC Properties                     |                                          |               |               |                         |              |            |
| Networking        | • 3 eth0<br>eth1 |                                  | ▼ General                             |                                          |               |               |                         |              |            |
| Adapter Card MLOM | eth2             |                                  |                                       | Name:                                    |               |               | Rate Limit:             | OFF          |            |
|                   | eth3             |                                  |                                       | CDN:                                     | VIC-MLOM-eth0 |               |                         | 0            | 0          |
| Storage           | •                |                                  |                                       | MTU:                                     | 1500          | (1500 - 9000) | Channel Number:         |              | (1 - 1000) |
|                   |                  |                                  |                                       | Uplink Port:                             | 0 🔻           |               | PCI Link:               | 0            | (0 - 1)    |
| Admin             | •                |                                  |                                       | MAC Address:                             | O Auto        |               | Enable NVGRE:           |              |            |
|                   |                  |                                  |                                       |                                          |               |               | Enable VXLAN:           |              |            |
|                   |                  |                                  |                                       |                                          | •             |               | Geneve Offload:         |              |            |
|                   |                  |                                  |                                       | Class of Service:                        | 0             | (0-6)         | Advanced Filter:        |              |            |
|                   |                  |                                  |                                       | Trust Host CoS:                          |               |               | Port Profile:           |              |            |
|                   |                  |                                  |                                       | PCI Order:                               | 0             | (0 - 5)       | Enable PXE Boot:        |              |            |
|                   |                  |                                  |                                       | Default VLAN:                            | None          |               | Enable VMQ:             | $\checkmark$ |            |
|                   |                  |                                  |                                       |                                          | 0             | 0             | Enable Multi Queue:     |              |            |
|                   |                  |                                  |                                       | VLAN Mode:                               | Trunk 🔻       |               | No. of Sub vNICs:       | 64           | (1 - 64)   |
|                   |                  | Ó                                |                                       | r an an an an an an an an an an an an an |               |               | Enable aRFS:            |              |            |
|                   |                  |                                  |                                       |                                          |               |               | Enable Uplink Failover: |              |            |
|                   |                  | U                                |                                       |                                          |               |               | Failback Timeout:       |              | (0 - 600)  |
|                   |                  |                                  | <ul> <li>Ethernet Interrup</li> </ul> | ət                                       |               |               |                         |              |            |

CIMCを使用したvNICの特定

ここで、Enable VMQボックスにチェックマークが付いていることを確認します(4)。

| →≣ altal        | Cisco Integrated Man         | agement Controller |                   |               |               |                         |                                                                                                    |            |
|-----------------|------------------------------|--------------------|-------------------|---------------|---------------|-------------------------|----------------------------------------------------------------------------------------------------|------------|
| <b>∩</b> / / Ad | apter Card MLOM / vNIC       | s 🛪                |                   |               |               |                         |                                                                                                    |            |
| General         | External Ethernet Interfaces | vNICs vHBAs        |                   |               |               |                         |                                                                                                    |            |
| ✓ vNICs         |                              | ▼ vNIC Proper      | lies              |               |               |                         |                                                                                                    |            |
| eth0<br>eth1    |                              | ▼ General          |                   |               |               |                         |                                                                                                    |            |
| eth2            |                              |                    | Name:             |               |               | Rate Limit:             | OFF                                                                                                    |            |
| eth3            |                              |                    | CDN:              | VIC-MLOM-eth0 |               |                         | 0                                                                                                    | 0          |
|                 |                              |                    | MTU:              | 1500          | (1500 - 9000) | Channel Number:         |                                                                                                    | (1 - 1000) |
|                 |                              |                    | Uplink Port:      | 0 🔻           |               | PCI Link:               | 0                                                                                                    | (0 - 1)    |
|                 |                              |                    | MAC Address:      | O Auto        |               | Enable NVGRE:           |                                                                                                    |            |
|                 |                              |                    |                   | •             |               | Enable VXLAN:           |                                                                                                    |            |
|                 |                              |                    | Class of Service: | 0             | (0-6)         | Advanced Filter:        |                                                                                                    |            |
|                 |                              |                    | Trust Host CoS:   |               |               | Port Profile:           | N/A V                                                                                                    |            |
|                 |                              |                    | PCI Order:        | 0             | (0 - 5)       | Enable PXE Boot:        |                                                                                                    |            |
|                 |                              |                    | Default VLAN:     | None          |               | Enable VMQ:             | ☑ 🚽 🗕 🚽                                                                                                    | -          |
|                 |                              |                    |                   | 0             | 0             | Enable Multi Queue:     | Image: A start and a start a start |            |
|                 |                              |                    | VLAN Mode:        | Truck         |               | No. of Sub vNICs:       | 64 (                                                                                                    | 1 - 64)    |
|                 |                              | Ó                  | E Brittinger.     |               |               | Enable aRFS:            |                                                                                                    |            |
|                 |                              |                    |                   |               |               | Enable Uplink Failover: |                                                                                                    |            |
|                 |                              | Ų.                 |                   |               |               | Failback Timeout:       |                                                                                                    | (0 - 600)  |
|                 |                              | ► Ethernet In      | nterrupt          |               |               |                         |                                                                                                    |            |

vNICからのVMQの有効化

次に、キュー構造の定義を示します。キュー構造は、CIMCの観点から、イーサネット割り込み、 イーサネット受信キュー(Rxキュー)、イーサネット送信キュー(Txキュー)、および完了キュ ー(CQ)の4つの主要コンポーネントで構成されます。 これは、キュー構造の計算を概説するVIC 1400シリーズのホワイトペーパーです。これらの計算 方法を詳しく理解するために、このドキュメントを読むことをお勧めします。

<u>イーサネットファブリックにおけるCisco UCS VIC 1400シリーズのベストプラクティスのホワイ</u> <u>トペーパー</u>

ただし、パラメータは最も重要なテイクアウトです。

- TXキュー=サブvNICまたはvPort
- RXキュー= 8 \* (Txキュー)
- CQ =送信+受信
- ●割り込み=最大(RXキューまたは少なくとも2xCPU+4)

計算されない値が1つあります。この値は、計算を実行する前に決定する必要があります。これは 、サブvNICまたはvPortです。この実習では、4vPortに対応する4つの仮想マシンを使用します。 したがって

- TXキュー= 4
- RXキュー= 8 \* (4) = 32
- CQ = 4 + 32 = 36

●割り込み=最大(32または少なくとも2x2+4=8(32は8より大きいため使用される)

計算からキューパラメータを取得したら、vNICページをスクロールダウンして、Ethernet Interruptフィールドに割り込み値(1)、Ethernet Receive QueueフィールドにRX Queue値(2)、 Ethernet Transmit Queue(3)、Completion Queue(4)を入力します。

| / Adapter Ca | Brd MLOM / VNICS *                          |         |             |                    |               | Refresh Host P | ower Launch | VKVM Ping CIMC Reboot Locator LED |
|--------------|---------------------------------------------|---------|-------------|--------------------|---------------|----------------|-------------|-----------------------------------|
| LANGTON L    | Lugina menades mics mens                    |         |             |                    |               |                |             |                                   |
| vNICs        | Default VLAN:                               | None    |             |                    | Enable VMQ:   | $\checkmark$   |             |                                   |
| eth0         |                                             | 0       | 0           | Enable             | Multi Queue:  |                |             |                                   |
| eth1         | VLAN Mode:                                  | Trunk 🔻 |             | No. c              | of Sub vNICs: | 64             |             | (1 - 64)                          |
| eth2         |                                             |         |             |                    | Enable aRFS:  | 8              |             |                                   |
| eth3         |                                             |         |             | Enable Up<br>Failb | ack Timeout:  |                |             | (0 - 600)                         |
|              | <ul> <li>Ethernet Interrupt</li> </ul>      |         |             |                    |               |                |             |                                   |
|              | Interrupt Count:                            | 32      | (1 - 1024)  | Coalescing Time:   | 125           |                | (0-65535us) |                                   |
|              | Interrupt Mode:                             | MSIx 🔻  |             | Coalescing Type:   | MN            | •              |             |                                   |
|              | Ethernet Receive Queue                      |         |             |                    |               |                |             |                                   |
|              | 2 Count:                                    | 32      | (1 - 256)   |                    |               |                |             |                                   |
|              | Ring Size:                                  | 512     | (64 - 4096) |                    |               |                |             |                                   |
|              | <ul> <li>Ethernet Transmit Queue</li> </ul> |         |             |                    |               |                |             |                                   |
|              | 3 Count:                                    | 4       | (1 - 256)   |                    |               |                |             |                                   |
|              | Ring Size:                                  | 256     | (64 - 4096) |                    |               |                |             |                                   |
|              | <ul> <li>Completion Queue</li> </ul>        |         |             |                    |               |                |             |                                   |
|              | 4 Count:                                    | 36      | (1 - 512)   |                    |               |                |             |                                   |
|              | Ring Size:                                  | 1       |             |                    |               |                |             |                                   |
|              | Multi Queue                                 |         |             |                    |               |                |             |                                   |
|              | <ul> <li>RoCE Properties</li> </ul>         |         |             |                    |               |                |             |                                   |
|              | TCP Offload                                 |         |             |                    |               |                |             |                                   |

これは、仮想マシンマルチキュー(VMQ)の設定で最も重要な部分です。キュー構造が正しく計算 されず、VMQがWindowsで動作しないためです。

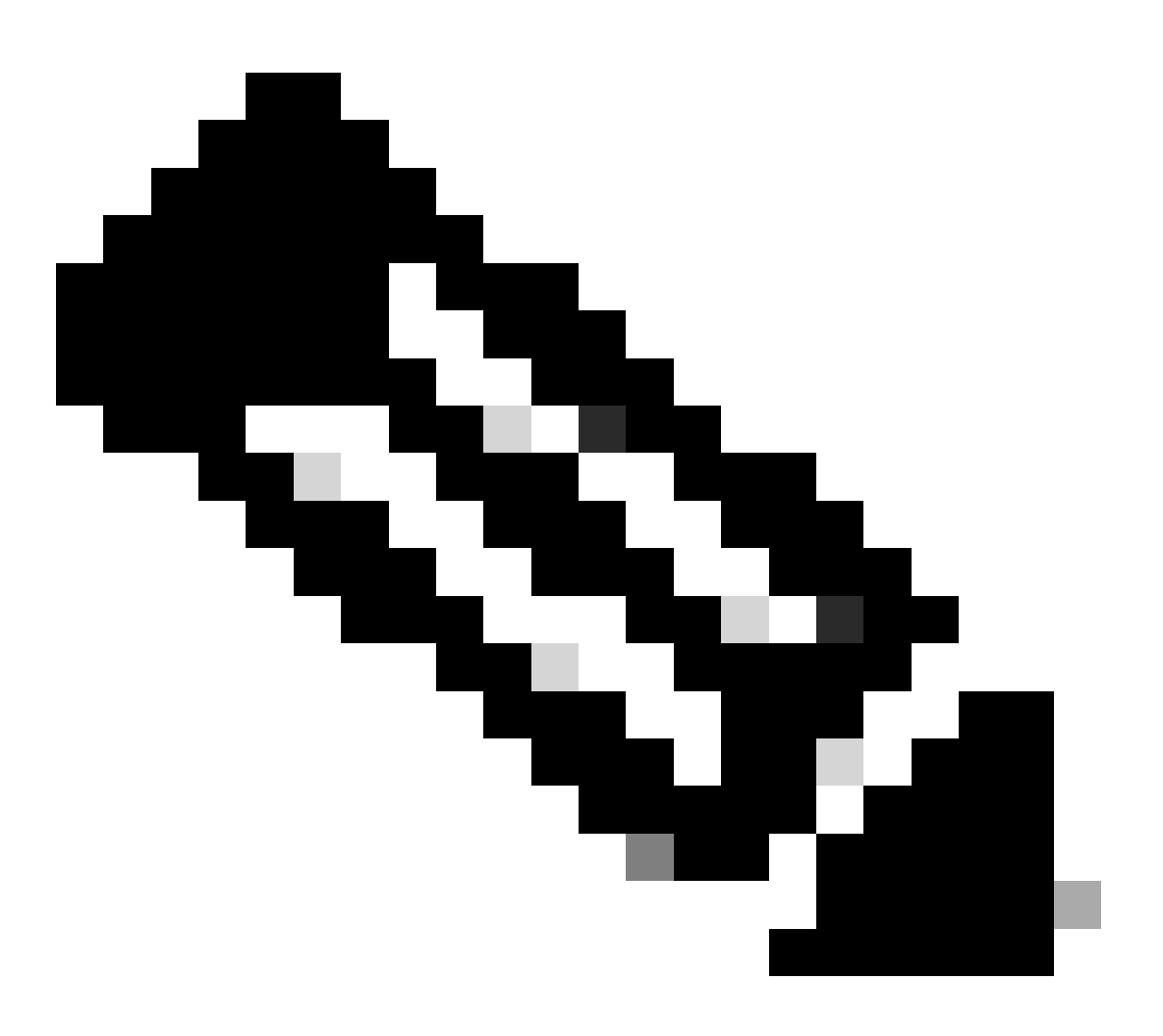

注:Windowsでチーム化されたNICを備えたvSwitchを使用している場合は、CIMCですべてのvNICを同一に設定する必要があります。

#### Windows

Windowsサーバから、目的の仮想マシンでVMQが有効になっていることを確認する必要がありま す。ほとんどの場合、VMQはデフォルトで有効になっていますが、確認する必要があります。

VMQが有効になっていることを確認するには、Windowsキーを押して「Hyper-V Manager」を検索します。

Hyper-V Managerで、左側のローカルホストをクリックし(1)、VMQが有効になっていることを確認する仮想マシン(2)を右クリックして(3)、設定をクリックします。

| File Action View Help       |                                                       |                                                                                                    |                              |                         |                                       |                                    |                             | - 5                                                                                                    |     |
|-----------------------------|-------------------------------------------------------|----------------------------------------------------------------------------------------------------|------------------------------|-------------------------|---------------------------------------|------------------------------------|-----------------------------|----------------------------------------------------------------------------------------------------|-----|
| Hyper-V Manager             | Virtual Maci                                          | vines                                                                                                    |                              |                         |                                       |                                    | _                           | Actions                                                                                                    |     |
| MIN-RINCORPORE              | Name<br>oertos2<br>nes4<br>New Vitu<br>ord<br>Checkpc | A Machine<br>Connect<br>Setting<br>Turn Off<br>Shut Down<br>Save<br>Pause<br>Reset<br>Checkpoint<br>Move<br>Export<br>Export<br>Export | State<br>Of<br>Of<br>Running | CPU Usage<br>01.<br>02. | Assigned Memory<br>4096 MB<br>4096 MB | Uptime<br>1.15.04.18<br>1.15.04.20 | Status<br>3                 | WWH-49KS39FH03D<br>New<br>Hyper-V Settings<br>Virtual Switch Man<br>Virtual Switch Manap<br>Edit Disk<br>Stop Service<br>Remove Server<br>Refresh<br>View<br>Help<br>ubunut<br>Connect<br>Settings | * * |
|                             | ubunut                                                | Enable Replic                                                                                                    | ation                        | _                       |                                       | finder.                            |                             | Tum Off     Shut Down                                                                                                    |     |
|                             | Network Ad                                            | ster Dynamic M                                                                                                    | SETsw                        |                         | in Addresses                          | OK (VMQ a                          | dive)                       | Save II Pause II- Reset Checkpoint                                                                                                    |     |
| Pinter the ideal and in the | Sunnay M                                              | lemory Network                                                                                                    | ng Replication               |                         |                                       | 1                                  | Activate V<br>So to Setting | D. Sterite Windows                                                                                                    |     |

設定が完了したら、Network Adapter (1)に移動して展開します。展開後、Hardware Acceleration (2)をクリックします。最後に、Enable Virtual Machine Queueボックスにチェックマークが入っていることを確認します(3)。

ここで、Enable SR-IOVにチェックマークが付いていないことも確認する必要があります(4)。

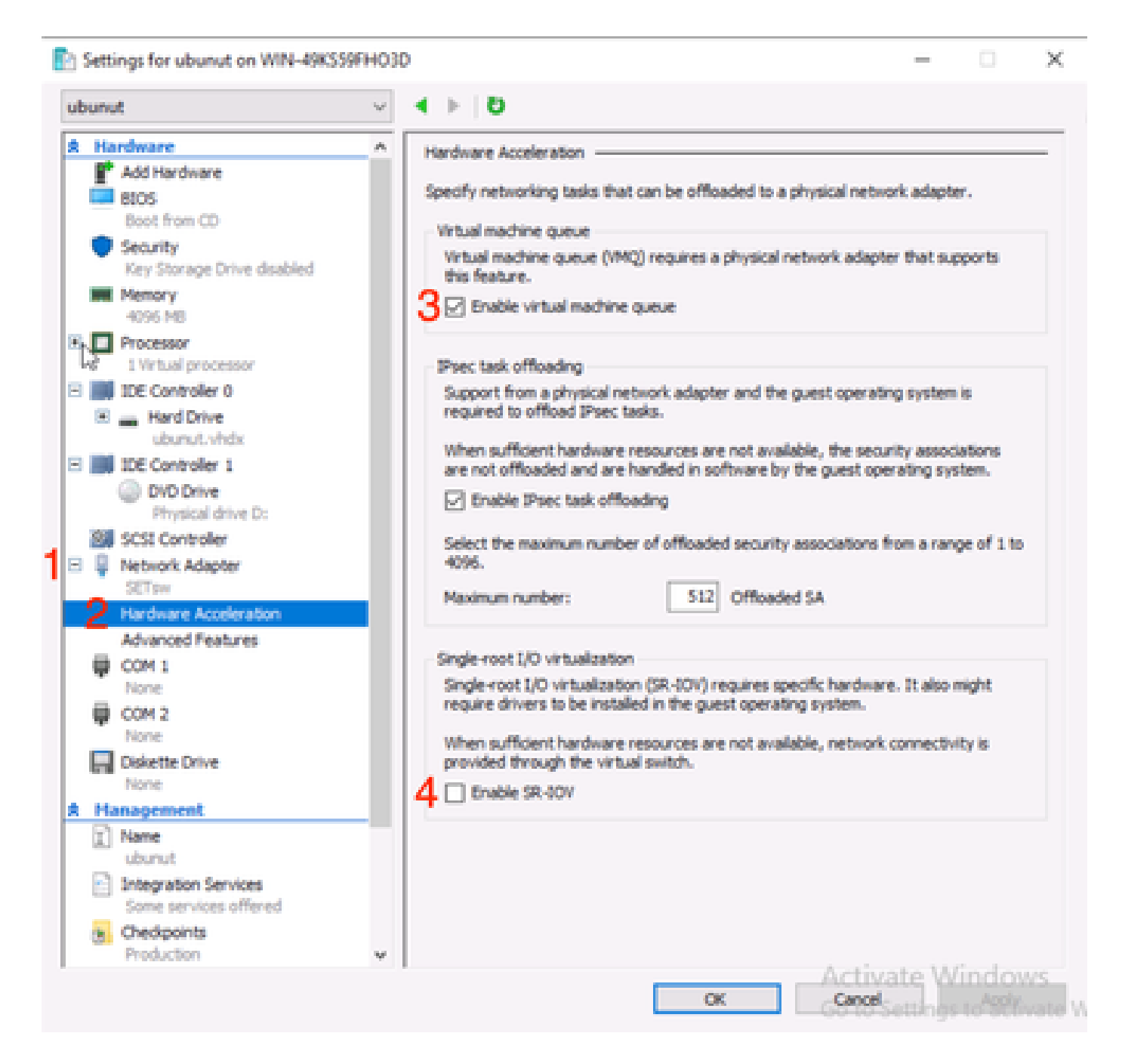

次に、使用中の仮想スイッチでMicrosoft Windowsプラットフォームフィルタリングが無効になっ ていることを確認します。これを行うには、Hyper-V Managerに移動して、Virtual Switch Manager (1)をクリックします。

| Hyper-V Manager | Virtual Machines                                                         |                                       |                     |                            |                      |          | Actions                                                                                                    |             |
|-----------------|--------------------------------------------------------------------------|---------------------------------------|---------------------|----------------------------|----------------------|----------|----------------------------------------------------------------------------------------------------|-------------|
| WIN-496339FT030 | Name Centos2<br>centos2<br>new4<br>New Vistual Machine<br>smol<br>ubunut | State<br>Off<br>Off<br>Punning<br>Off | CPU Usage           | Assigned Memory<br>4095 MB | Uptime<br>1.16:11:59 | Status   | WIN-49KS59FHO3D<br>New<br>Import Virtual Machi<br>Hyper-V Settings<br>Virtual Switch Manager<br>Clintual SAN Manager<br>Edit Disk | *<br>*<br>* |
|                 | c                                                                        |                                       |                     |                            |                      | >        | Inspect Disk                                                                                                    |             |
|                 |                                                                          | The select                            | ted virtual machine | has no checkpoints.        |                      |          | Remove Server     Refresh     View     Help     ubunut     Connect                                                                | ,           |
|                 |                                                                          |                                       |                     |                            |                      |          | Settings                                                                                                    |             |
|                 | ubunut                                                                   |                                       |                     |                            |                      |          | Start                                                                                                    |             |
|                 | Adapter<br>Network Adapter (Dynamic                                      | Connection<br>M SETpw                 |                     | IP Addresses               | Status               | 1        | Checkpoint  Move  Export  Rename  Celete                                                                                          |             |
|                 |                                                                          |                                       |                     |                            |                      | Activate | Enable Replication                                                                                                    |             |

そこから、使用しているスイッチ(1)を展開し、Extensions (2)をクリックします。次に、 Microsoft Windows Platform Filtering (3)のチェックマークを外します。 Virtual Switch Manager for WIN-49KS59FHO3D X Xirtual Switches Wrtual Switch Extensions 📩 New virtual network switch Switch extensions: 🖻 🚜 SETsw Cisco VIC Ethernet Interface #5 Name Type 2.4. Extensions Microsoft Windows Filtering Platform Filter 3 🗄 🚜 New Virtual Switch Microsoft NDIS Capture Monitoring Cisco VIC Ethernet Interface #7 🗄 🚣 SETswitch **Cisco VIC Ethernet Interface** ✿ Global Network Settings MAC Address Range 00-03-00-40-07-08-08-08-08-4... Details for selected extension: WFP vSwitch Extension LightWeight Filter for Hyper-V Virtual Switch Filtering in. Company: Microsoft R Version: 10.0.17763.1554 Activate Windows OK. Cancel

Microsoft Windows Filtering Platformを無効にする

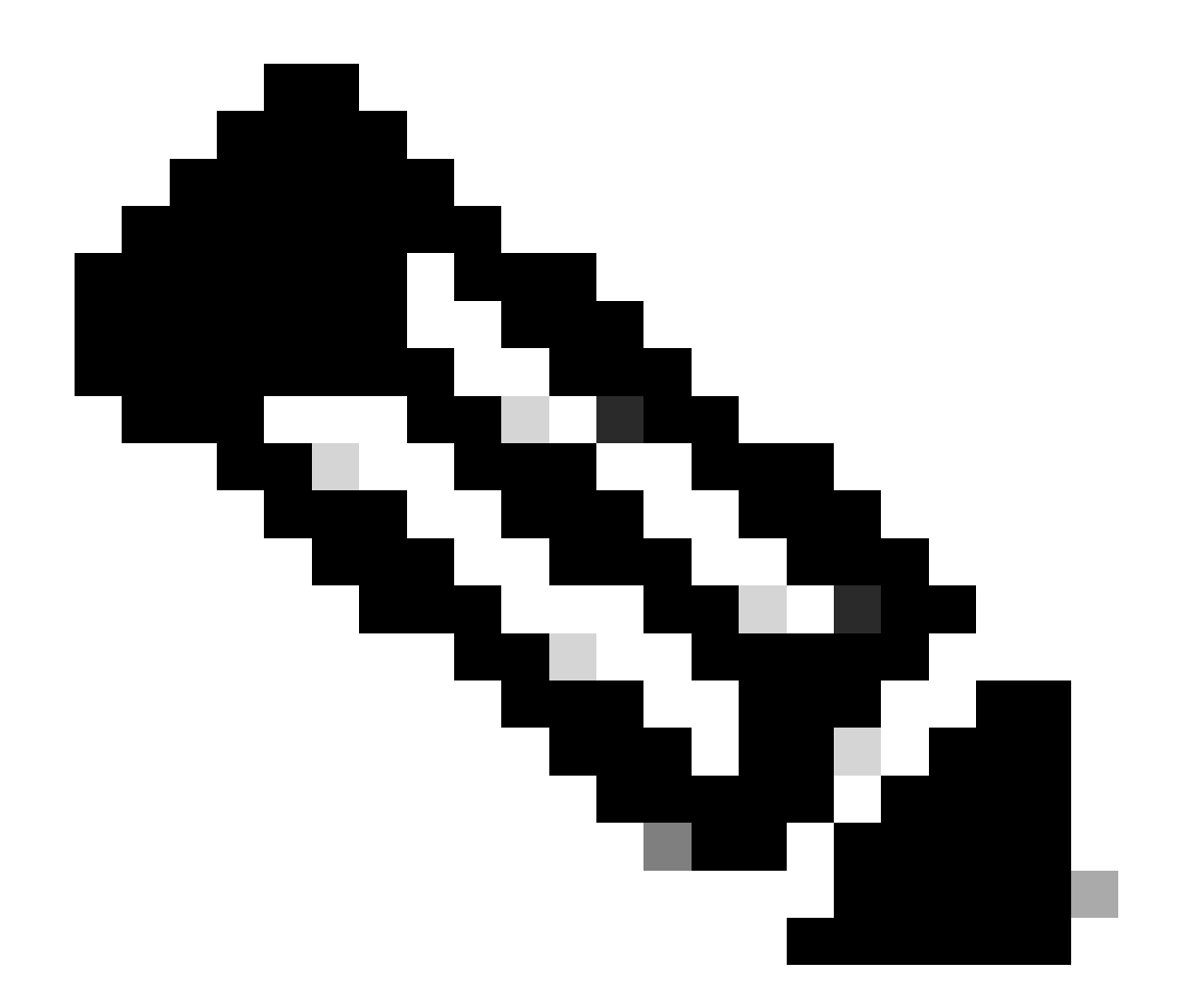

注:Windowsでチーム化されたNICを備えたvSwitchを使用している場合は、CIMCですべてのvNICを同一に設定する必要があります。

また、VMQを有効にする各インターフェイスでReceive Side Scaling(RSS)が有効になっていることを確認します。これを行うには、Windowsキーを押して、「デバイスマネージャ」を検索します。

デバイスマネージャで、Network Adapters (1)を探し、VMQを有効にするインターフェイスの Properties (2)を選択します。

| Hyper-V Ma  | nager         |                                 |                                               |          |                            |    |       |            |        |                                                                                                    | 0         | ×  |
|-------------|---------------|---------------------------------|-----------------------------------------------|----------|----------------------------|----|-------|------------|--------|----------------------------------------------------------------------------------------------------|-----------|----|
| File Action | View          | Help                            | Hyper-V Settings I                            | forW     | /IN-498339FH03D            |    |       |            |        | ×                                                                                                    |           |    |
| 🔶 🄶 🙇       | A D           | evice Manager                   |                                               |          |                            |    | -     |            | ×      |                                                                                                    |           |    |
| 🔛 Hyper-V M | File          | Action View                     | Help                                          |          |                            |    |       |            |        |                                                                                                    |           |    |
| WIN-49      | (a, a)        |                                 | 🛙 📼 🖳 🖡 🗙                                     | ۲        |                            |    |       |            |        |                                                                                                    | 0D        |    |
|             | $\sim A$      | WIN-496559FH                    | 010                                           | -        |                            |    |       |            | A .    |                                                                                                    |           | ×. |
|             | >             | 💻 Computer                      |                                               |          |                            |    |       |            |        | 98                                                                                                    | al Machin | _  |
|             | $\rightarrow$ | <ul> <li>Disk drives</li> </ul> |                                               |          |                            |    |       |            |        |                                                                                                    | tings     |    |
|             | 3             | DVD/CD-RC                       | prens<br>DM deivers                           |          |                            |    |       |            |        |                                                                                                    | h Manage  | -  |
|             | 5             | Human Inte                      | orface Devices                                |          |                            |    |       |            |        |                                                                                                    | Manager.  |    |
|             | - >           | TAVATA JOI 💣                    | API controllers                               |          |                            |    |       |            |        |                                                                                                    |           |    |
|             | 2             | Keyboards Mice and of           | the pointing devices                          |          |                            |    |       |            |        |                                                                                                    | L         |    |
|             | 5             | Monitors                        | and here of streets                           |          |                            |    |       |            |        |                                                                                                    | <b></b>   |    |
|             | 1             | Network ad                      | lapters                                       |          |                            |    |       |            |        |                                                                                                    | _         |    |
|             | 1             | Cisco Vi                        | C Ethernet Interface                          | 2        | Judate driver              |    |       |            |        |                                                                                                    |           |    |
|             |               | Cisco Vi                        | IC Ethemet Interface -                        |          | Stable device              |    |       |            |        |                                                                                                    |           |    |
|             |               | 🦉 Cisco Vi                      | IC Ethernet Interface 4                       |          | Jninstall device           |    |       |            |        |                                                                                                    |           | -  |
|             |               | Hyper-V                         | / Virtual Ethernet Ada                        |          | Lean for handlenne channes |    |       |            |        |                                                                                                    |           |    |
|             |               | 😅 intel(R)                      | Ethernet Controller X                         | <u> </u> | our for narional changes   |    |       |            |        |                                                                                                    |           |    |
|             |               | 🖉 intel(R)                      | Ethernet Controller X                         | 2        | Properties                 |    |       |            |        |                                                                                                    |           |    |
|             |               | 🖉 WAN M                         | liniport (GRE)                                |          |                            |    |       |            |        |                                                                                                    |           |    |
|             |               | WAN M                           | Import (IKEV2)<br>Import (IP)                 |          |                            |    |       |            |        |                                                                                                    |           |    |
|             |               | 🖉 WAN M                         | iniport (IPv6)                                |          |                            |    |       |            |        |                                                                                                    |           |    |
|             |               | 🖉 WAN M                         | liniport (L2TP)                               |          |                            |    |       |            |        |                                                                                                    |           |    |
|             |               | WAN M                           | liniport (Network: Monito<br>Lalanat (000012) | tor)     |                            |    |       |            |        |                                                                                                    |           |    |
|             |               |                                 |                                               |          |                            |    |       |            |        |                                                                                                    |           |    |
|             |               |                                 |                                               |          |                            |    |       |            |        |                                                                                                    |           |    |
|             |               |                                 |                                               |          |                            |    | 1.000 | and as 1   | Aliens | louir                                                                                                    | cation    |    |
|             |               |                                 |                                               |          |                            | OK | Cano  | Ac and     | L      | tely                                                                                                    |           |    |
|             |               |                                 |                                               |          |                            |    |       | - Januaria |        | and a second second second second second second second second second second second second second second second | L'anne    |    |
|             |               |                                 |                                               |          |                            |    |       |            |        |                                                                                                    |           |    |

Advancedに移動し(1)、画面を下にスクロールしてReceive Side Scalingを探し(2)、Enabledになっていることを確認します(3)。

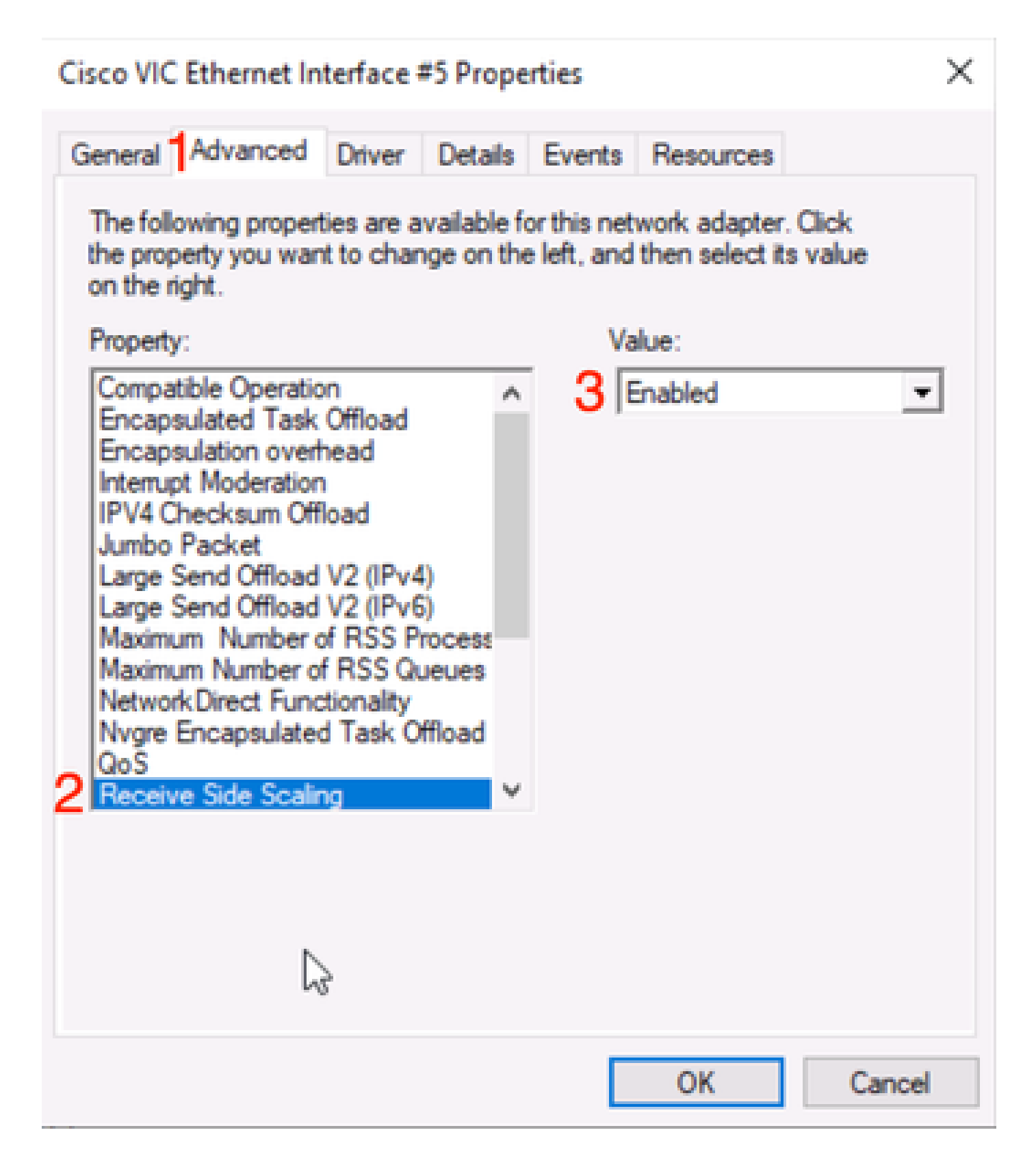

## 確認

CIMC

CIMCの観点から実行できる検証はありません。

Windows

VMQがアクティブかどうかを最初に確認する場所は、Hyper-Vマネージャ内のWindowsです。

Hyper-V Manageを開き、検証する仮想マシンをクリックします。次に、最下部のNetworking (1)をクリックします。ステータス(2)の下で、OK(VMQアクティブ)を確認できます。

| Hyper-V Manager | Virtual Machines                                                                |                                                     |           |                            |                      |             | Actions                                                                                                    |   |
|-----------------|---------------------------------------------------------------------------------|-----------------------------------------------------|-----------|----------------------------|----------------------|-------------|----------------------------------------------------------------------------------------------------|---|
| WIN-49KS59FHO3D | Vir coar machines Name certos2 new4 New Virtual Machine smol ubunut Checkpoints | State<br>Off<br>Off<br>Running<br>Off<br>The select | CPU Usage | Assigned Memory<br>4096 MB | Uptime<br>2.15:37:56 | Status<br>> | WIN-49KS59FHO3D<br>New<br>Import Virtual Mac<br>Hyper-V Settings<br>Virtual Switch Man<br>Virtual SAN Manag.<br>Edit Disk<br>Edit Disk<br>Stop Service<br>Remove Server<br>Refresh<br>View | • |
|                 | smol                                                                            |                                                     |           |                            | 2                    |             | Help smol Connect Settings Turn Off                                                                                                    | • |
|                 | Adapter<br>Network Adapter (Dynamic I                                           | Connection<br>M SETsw                               | I         | IP Addresses               | Status<br>OK (VMQ a  | ctive)      | Shut Down Save Pause Reset Checkpoint                                                                                                    |   |

WindowsでVMQがアクティブかどうかの確認

ステータスの下に「OK」のみが表示され、「OK」(VMQ Active)が表示されていない場合、 VMQは正常に設定されておらず、VMQは機能していません。

VMQがアクティブかどうかを確認する次の場所は、Powershellです。Windowsキーを押して「 Powershell」を検索し、次のコマンドを実行します。

Get-NetAdapterVmqQueue

Get-vm(仮想マシン) | get-vmnetworkadapter | vmname、vmqusageの選択

Administrator: Windows PowerShell

| Name                                |             | QueueID    | MacAddress         | VlanID Processor | VmFriendlyName |  |
|-------------------------------------|-------------|------------|--------------------|------------------|----------------|--|
| VIC-MLOM-eth0 2<br>VIC-MLOM-eth2 2  | 1           | 2<br>1     |                    | 10 0:14<br>0:12  |                |  |
| PS C:\Users\Adminis                 | trator> get | t-vm   get | t-vmnetworkadapter | select vmname,   | vmqusage       |  |
| /Mame                               | VmqUsage    |            |                    |                  |                |  |
| rentos2                             | 0           | 0          |                    |                  |                |  |
| New Virtual Machine<br>new4<br>smol | 0<br>0<br>1 | ۷          |                    |                  |                |  |

×

PowershellによるVMQのアクティブの確認

出力で確認する項目が2つあります。まず、QueueID (1)で複数のキューが使用されていることを 確認します。キューIDが1と2の場合は、VMQが動作していることを意味します。

次に、VmqUsage(2)が0よりも大きいことを確認します。値が0より大きい限り、VMQが使用され ていることを意味します。

トラブルシューティング

Windows

まず、CIMCがWindows ServerにVMQを提供しているかどうかを確認します。Windowsキーを押 して「Powershell」を検索し、次のコマンドを入力します。

Get-NetAdapterVmq

| C:\Users\Administrator> | Get-NetAdapterVmq                 |         |                  |               |                           |
|-------------------------|-----------------------------------|---------|------------------|---------------|---------------------------|
| Name                    | InterfaceDescription              | Enabled | BaseVmqProcessor | MaxProcessors | NumberOfReceive<br>Queues |
|                         |                                   |         |                  |               |                           |
| VIC-MLOM-eth0 2         | Cisco VIC Ethernet Interface #5   | True    | 0:2              | 16            | 64                        |
| VIC-MLOM-eth3 2         | Cisco VIC Ethernet Interface #8   | False   | 8:8              | 8             | 0                         |
| Onboard LAN2            | Intel(R) Ethernet Controller#2    | False   | 0:0              | 16            | 0                         |
| VIC-MLOM-eth2 2         | Cisco VIC Ethernet Interface #7   | True    | 0:2              | 6             | 64                        |
| VIC-MLOM-eth1 2         | Cisco VIC Ethernet Interface #6   | True    | 0:58             | 16            | 64                        |
| Onboard LAN1            | Intel(R) Ethernet Controller X550 | False   | 0:0              | 16            | 0                         |

次に、Enabled列をチェックします。VMQが無効として表示される場合は、VMQがハードウェア レベルで有効になっていないことを意味します。CIMCでvNIC設定に移動し、VMQが有効になっ ていることを確認します。

VMQが「enabled」と表示されているにもかかわらず、Hyper-V ManagerのNetworkingタブにス テータスOKが表示される場合は、VMQキューパラメータが不適切に設定されている可能性があ ります。計算を再度実行し、パラメータを更新します。

| 🔢 Hyper-V Manager | Victorial Marchinese                                                      |                                         |                 |                            |                    | Actions                                                                                                    |          |
|-------------------|---------------------------------------------------------------------------|-----------------------------------------|-----------------|----------------------------|--------------------|----------------------------------------------------------------------------------------------------|----------|
| WIN-49KS59FHO3D   | Virtual Machines Name Centos2 New Virtual Machine smol ubunut Checkpoints | State<br>Off<br>Off<br>Running<br>Off   | CPU Usage<br>0% | Assigned Memory<br>4096 MB | Uptime<br>00:01:36 | WIN-49KS59FHO3D<br>New<br>Import Virtual Mac<br>Hyper-V Settings<br>Virtual Switch Man<br>Virtual SAN Manag<br>Edit Disk<br>Stop Service<br>Remove Server<br>Refresh<br>View | * ^<br>* |
|                   | smol<br>Adapter<br>Network Adapter (Dynami<br>Summary Memory Networ       | Connection<br>SETsw<br>King Replication | IP A            | <b>Sdresses</b>            | itatus<br>K        | Help      smol      Connect      Settings      Turn Off      Shut Down      Save      Pause      Pause      Reset      Checkpoint      Move                                  |          |

WindowsでVMQが非アクティブ

VMQキューの不正な設定の例を次に示します。(4台のVMをベースにしています)。

Ethernet Interrupt

|   | Interrupt Count:        | 16     | (1 - 1024)  |
|---|-------------------------|--------|-------------|
|   | Interrupt Mode:         | MSIx 🔻 |             |
| Ŧ | Ethernet Receive Queue  |        |             |
|   | Count:                  | 4      | (1 - 256)   |
|   | Ring Size:              | 512    | (64 - 4096) |
| Ŧ | Ethernet Transmit Queue |        |             |
|   | Count:                  | 4      | (1 - 256)   |
|   | Ring Size:              | 256    | (64 - 4096) |
| Ŧ | Completion Queue        |        |             |
|   | Count:                  | 8      | (1 - 512)   |
|   | Ring Size:              | 1      |             |

この設定の問題を次に示します。

● TXキュー= 4正しい数値で始まる

● RXキュー= 8 \* (4) != 4 誤計算

● CQ = 4 + 4 = 8計算がチェックアウトされている間、ガベージイン/ガベージアウトが行われま す。RXキューの計算が正しくないため、CQ値が正しくありません。

● 割り込み= Max of (RX queue or atなくとも2xCPU+ 4)入力された16の値は、RXキューまた は(2x2cpu + 4)と等しくありません。

これを修正するには、RXキューの計算を32に修正します。その後、正しいCQおよび割り込みカ ウントを計算できます。

#### 結論

VMQを適切に設定することは、ストレスが多く困難な作業です。CIMCでVMQキュー構造が正し く設定されていることが不可欠です。 翻訳について

シスコは世界中のユーザにそれぞれの言語でサポート コンテンツを提供するために、機械と人に よる翻訳を組み合わせて、本ドキュメントを翻訳しています。ただし、最高度の機械翻訳であっ ても、専門家による翻訳のような正確性は確保されません。シスコは、これら翻訳の正確性につ いて法的責任を負いません。原典である英語版(リンクからアクセス可能)もあわせて参照する ことを推奨します。